# APLIKASI PENJUALAN PRODUK *THRIFT* BERBASIS WEB PADA TOKO DESECOND.MLG

Kanti Wilujeng<sup>1)</sup>, Heri Purnomo, S.Kom., MMSI<sup>2)</sup>, Linda Suvi Rahmawati, S.Kom., MMSI<sup>3)</sup>

<sup>1</sup>Sistem Informasi, STMIK PPKIA Pradnya Paramita (Kanti Wilujeng) email: kanti\_20310002@stimata.ac.id

<sup>2</sup>Teknologi Informasi, STMIK PPKIA Pradnya Paramita (Heri Purnomo)

email: heri@stimata.ac.id

<sup>3</sup>Sistem Informasi, STMIK PPKIA Pradnya Paramita (Linda Suvi Rahmawati) email: linda@stimata.ac.id

#### Abstract

Desecond.mlg is a business that is engaged in the sale of second-hand clothes or used goods commonly referred to as Thrift. Currently, Desecond.mlg still uses conventional methods in its business, such as buyers who must come directly to the physical store or use personal Instagram and Whatsapp to order products that seem difficult because all processes are still manual, such as the process of choosing products, filling in personal data, the payment confirmation process, checking shipping costs, and product stock management. Therefore, this research aims to help manage the buying and selling transaction process by minimizing manual processes in the old method. The method used in this system design is the SDLC (System Development Life Cycle) method with a Waterfall approach and CMS (Content Management System) WordPress. The implementation results of this system are the establishment of a sales application that can help with marketing, product data management and reporting well, information delivery, as well as helping to manage the buying and selling transaction process with a computerized system.

Keywords: Website, Penjualan, Thrift, Wordpress, Woocommerce.

#### 1. PENDAHULUAN

#### **1.1.** Latar Belakang

Seiring dengan perkembangan jaman, industri fesyen di Indonesia juga semakin berkembang pesat. Menurut organisasi perdagangan Trade dunia (World Organisation), sektor ekonomi ini memberikan kontribusi yang signifikan terhadap ekonomi global, dengan hasil ekspor fesyen global yang mencapai \$492 miliar pada tahun 2018. Industri fesyen juga merupakan sumber lapangan kerja bagi jutaan orang di berbagai negara, terutama di negara-negara berkembang.

Industri fesyen merupakan salah satu sektor yang terdampak pandemi Covid-19, hal ini menjadi tantangan terbesar industri fesyen pada masa itu. Menurut data Badan Pusat Statistik (BPS), penjualan pakaian di Indonesia mengalami penurunan sebesar 34% pada kuartal pertama tahun 2020. Hal ini disebabkan oleh berbagai faktor, seperti pembatasan mobilitas, perubahan pola konsumsi, dan penurunan daya beli masyarakat. Pandemi juga menimbulkan tantangan baru bagi para pelaku industri fesyen, seperti kesulitan dalam distribusi, promosi dan penjualan produk.

Untuk mengatasi permasalahan ini, diperlukan inovasi dan kolaborasi antara industri fesyen dan teknologi. Beberapa contoh penerapan teknologi dalam industri adalah dengan memanfaatkan fesyen teknologi digital untuk meningkatkan penjualan secara online. Teknologi digital dapat membantu pelaku industri fesyen untuk menjangkau pasar lebih yang luas. menyediakan layanan yang lebih mudah dan cepat, serta menghemat biaya operasional. Beberapa platform digital yang dapat dimanfaatkan antara lain adalah e-commerce, media sosial dan website penjualan secara online.

*Thrifting* merupakan aktivitas yang mengacu pada kegiatan membeli barangbarang bekas sebagai bentuk penghematan

atau untuk tujuan lain seperti bentuk perlawanan terhadap budaya konsumen fastfashion. Melalui konsep reuse, Thrifting juga merupakan langkah baik yang dapat mengurangi ancaman buruk akibat dari limbah tekstil. Thrifting sendiri mulai banyak berkembang belakangan tahun ini terutama di Kota Malang. Banyak sekali Thrift Shop di kota Malang yang dapat dijumpai membuat persaingan bisnis ini semakin ketat. Salah pelaku usaha yang merasakan satu dampaknya ialah toko "Desecond.mlg", toko ini didirikan oleh Bapak Agus pada tahun 2018 dan berlokasi di Jalan Kurnia No. 54 Bululawang Kabupaten Malang. Permasalahan yang dihadapi oleh toko "Desecond.mlg" selama membangun bisnis ini adalah pelayanan secara online melalui Whatsapp dan Instagram pribadi yang kurang efisien dalam hal pengecekan stok barang dan transaksi pemesanan pendataan oleh pelanggan. Selain itu, bisnis ini juga kesulitan dalam memasarkan produk secara luas dengan biaya yang minim.

Berdasarkan permasalahan vang dihadapi oleh pelaku usaha Thrifting "Desecond.mlg" tersebut, upaya solusi yang diberikan dengan memanfaatkan bisa teknologi yang ada agar dapat memperkecil permasalahan bisnis ini, solusi tersebut yaitu dilakukan pembuatan laman website toko online agar dapat membantu memasarkan bisnis secara luas, serta dapat membuat sistem penjualan dan pendataan transaksi lebih tertata dan mudah. Hal tersebut mendukung dalam melakukan riset dengan judul "Aplikasi Penjualan Produk Thrift Berbasis Web Pada Toko Desecond.mlg"

# 1.2. Rumusan Masalah

Berdasarkan uraian latar belakang maka rumusan masalah dari penelitian ini adalah sebagai berikut: Bagaimana membangun Aplikasi Penjualan untuk memasarkan produk toko "Desecond.mlg" secara luas, serta dapat membantu dalam pengelolaan data transaksi penjualan?

# **1.3.** Tujuan Penelitian

Tujuan dari penelitian ini adalah untuk : Menghasilkan aplikasi yang dapat memasarkan produk secara luas dengan biaya yang tidak lebih mahal dari metode konvensional, membantu proses transaksi jual beli, menjadi media penyampaian informasi dan dapat menyimpan data transaksi dengan baik sehingga dapat mendukung pemasaran bisnis pada toko Desecond.mlg.

# 1.4. Batasan Masalah

Batasan masalah ini bertujuan untuk membuat penelitian ini tidak menyimpang dari yang diteliti, serta dari faktor keterbatasan yang dimiliki terutama dalam hal pengetahuan, waktu, alat, biaya dan sebagainya. Maka penelitian ini dibatasi sebagai berikut :

1. Sistem pada aplikasi yang dibuat meliputi :

- a. Promosi produk
- b. Penjualan produk
- c. Pemesanan produk
- d. Media penyampaian informasi
- e. Pembayaran dengan sistem Payment Gateway

# 1.5. Kontribusi Penelitian

Kontribusi implementasi Aplikasi Penjualan Produk *Thrift* Berbasis Web di toko Desecond.mlg adalah

1. Membantu pemasaran produk secara luas

2. Membantu proses transaksi jual beli

3. Membantu proses penyampaian informasi kepada pelanggan

4. Membantu menyimpan data transaksi penjualan

# 2. KAJIAN LITERATUR DAN PENGEMBANGAN HIPOTESIS

Menurut Harip Santoso (2017) pada jurnal yang ditulis oleh (Mahardika, 2020) dengan judul "Perancangan Sistem Informasi Management Siswa Berprestasi Berbasis Android Pada SMK PGRI Rawalumbu" bahwa Aplikasi berasal dari kata *Application* yang berarti penerapan. Pengertian dari aplikasi sendiri ialah kumpulan dari suatu file atau data yang mempunyai tujuan tertentu yang saling terkait.

Menurut William G. Nickels (1998:10) definisi dari penjualan ialah proses yang menggambarkan penjual melayani kebutuhan dan keinginan para konsumen yang dapat menguntungkan dan bermanfaaat untuk kedua belah pihak

Pada jurnal yang ditulis oleh (Lestari & Asmarani, 2021) yang berjudul "*Thrifting Culture during the Covid-19 Pandemic and Its Impact on the Environment*" menjelaskan bahwa : *Thrifting* adalah aktivitas yang

berhubungan dengan mencari atau membeli barang-barang yang sudah pernah dipakai. Barang-barang ini umumnya berasal dari impor dan masih dalam keadaan atau kualitas yang bagus. Ada orang yang melakukan *thrifting* untuk hobi, ada juga yang melakukannya untuk menghemat biaya atau menemukan barang yang unik.

## **3. METODE PENELITIAN**

## 3.1. Metode Pengumpulan Data

Data yang diambil guna penelitian ini dikumpulkan dari sumber utama yakni toko Desecond.mlg, dengan metode/teknik yang dilakukan untuk memenuhi kebutuhan data dan informasi pada penelitian ini. Adapun metode tersebut adalah :

# A. Wawancara

Wawancara ialah metode penelitian yang dilakukan secara langsung melalui wawancara (tanya-jawab) kepada pemilik serta petugas admin yang berhubungan langsung dengan pelayanan pemasaran dan penjualan produk

B. Observasi

Pada proses ini dilakukan pengamatan dan pencatatan kebutuhan riset secara sistematis terhadap objek yang di teliti. Proses pengamatan meliputi metode konvensional atau sistem yang sedang berjalan dalam bisnis tersebut.

C. Referensi Jurnal

Referensi adalah sumber rujukan yang digunakan sebagai acuan untuk mendukung suatu informasi. Beberapa contoh referensi antara lain : buku, esai, jurnal, artikel, dsb.

# 3.2. Metode Pengembangan Sistem

Metode pengembangan sistem/perangkat lunak yang digunakan oleh peneliti adalah dengan metode SDLC (*System Development Life Cycle*) model *Waterfall*. Metode ini menyediakan pendekatan alur hidup perangkat lunak secara urut dan sekuental. Adapun tahapan-tahapan pada model ini terdiri dari :

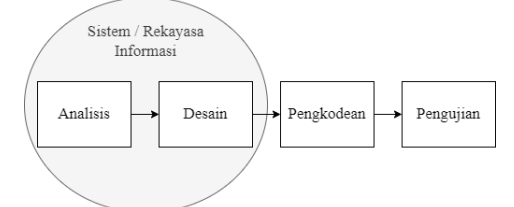

Gambar 3.1 Metodologi *Waterfall* Sumber : Wanda P dan Rame S. (Eds).2019

# A. Analisis Kebutuhan / Riset

Analisis merupakan proses perencanaan rancang bangun sistem yang akan dibuat. Perencanaan ini meliputi alokasi sumber daya, estimasi waktu pengerjaan, biaya, kebutuhan/alat dan lain-lain. Pada tahapan ini diperlukan komunikasi yang baik, tujuannya adalah agar dapat memahami alur dan batasan dalam membuat perangkat lunak yang sesuai harapan pengguna

# B. Desain Sistem

Desain sistem dimulai dengan merancang alur sistem yang akan berjalan pada aplikasi, perancangan ini meliputi desain tampilan interface.

C. Penulisan Kode Program

Penulisan kode atau pembuatan sistem dilakukan sesuai tahapan rancangan desain sistem yang sudah di rancang sebelumnya. Pada tahapan ini desain sistem yang diharapakan pengguna diimplementasikan pada sebuah program dengan menggunakan CMS Wordpress

D. Pengujian

Tahapan terakhir pada metode ini ialah tahap pengujian yaitu proses mencari kesalahan dan kegagalan pada sistem seperti *Error* atau *Bug*. Pengujian dilakukan menggunakan metode *Blackbox*.

## 4. HASIL DAN PEMBAHASAN 4.1. Hasil Pengujian Sistem

Pada tahapan ini menampilkan peng implementasian *interface* pada program yang dibuat. *Interface* adalah bagian dari aplikasi yang menampilkan fungsi dan fitur yang akan dibangun pada sebuah program.

# 4.1.1. Halaman Beranda

Halaman beranda adalah halaman yang muncul saat pertama kali pengguna mengakes laman *website*. Pada halaman ini terdapat menu *header*, *banner* promosi, *footer*, *tagline* toko, *link* sosial media toko, dan beberapa rekomendasi produk terbaru dan produk promo. Tampilan dapat dilihat pada gambar 4.1

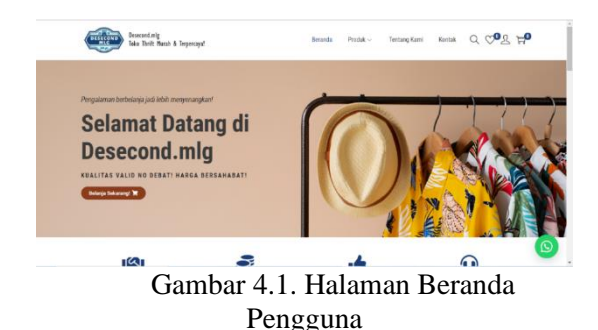

## 4.1.2. Halaman Produk

Halaman produk berisi tampilan katalog produk tersedia pada yang toko Desecond.mlg. Pada halaman ini terdapat fitur pengurutan produk, dan pada sidebar sebelah kanan berisi widget fitur untuk mencari produk. penvaringan produk berdasarkan harga, dan kategori produk. Halaman produk berguna untuk pengunjung yang hendak melihat katalog produk toko secara lengkap. Apabila gambar produk di klik maka akan mengarahkan pengguna ke halaman detail produk.

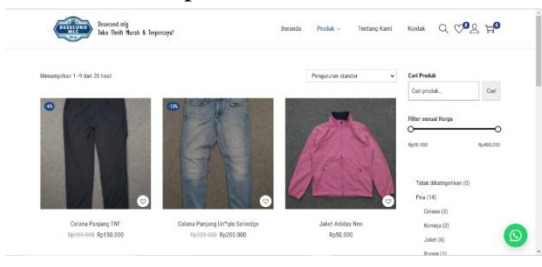

Gambar 4.2. Halaman Produk

#### 4.1.3. Halaman Tentang Kami

Halaman tentang kami pada website berisi gambar toko fisik dan deskripsi singkat tentang toko Desecond.mlg. Tampilan halaman tersebut dapat dilihat pada gambar 4.3 dibawah ini.

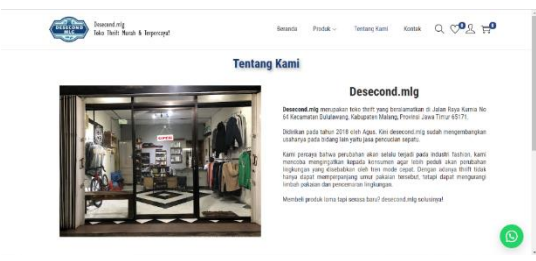

Gambar 4.3. Halaman Tentang Toko

#### 4.1.4. Halaman Kontak

Halaman kontak pada website berisi gambar map yang terdapat alamat toko fisik dan pada bagian bawahnya terdapat informasi lain berupa nomor telepon, whatsapp, dan email toko Desecond.mlg. Tidak hanya itu pada halaman ini juga terdapat *form* chat untuk pengguna mengirim pesan via email. Tampilan halaman tersebut dapat dilihat pada gambar 4.4.

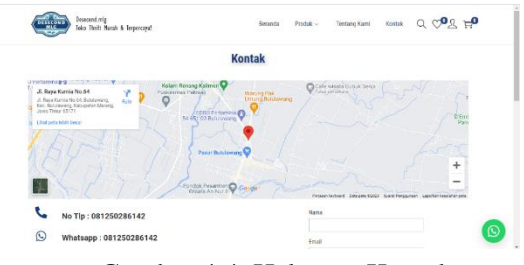

Gambar 4.4. Halaman Kontak

## 4.1.5. Kolom Pencarian Produk

Kolom pencarian produk merupakan fitur website yang berfungsi agar pengguna dapat menemukan produk yang mereka cari dengan lebih cepat dan mudah. Dengan menggunakan kolom pencarian produk, pengguna dapat memasukkan kata kunci berkaitan dengan produk yang vang diinginkan dan sistem akan mengarahkan hasilnya pada halaman detail produk. Kolom pencarian produk juga dapat meningkatkan pengalaman pelanggan dan membantu pengunjung mempersempit hasil penelusuran berdasarkan mereka kriteria tertentu. Tampilan dapat dilihat pada gambar 4.5.

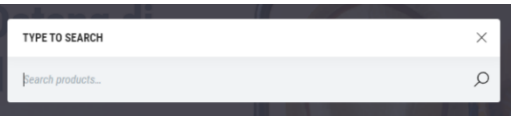

Gambar 4.5. Kolom Pencarian Produk

#### 4.1.6. Dropdown Sub Kategori Produk

Fungsi dari *dropdown* kategori produk pada sebuah *website* adalah untuk membantu pengguna menemukan produk atau konten yang mereka cari dengan lebih mudah dan cepat. Dengan menggunakan *dropdown* kategori produk, pengguna dapat melihat daftar subkategori produk. Kategori pria memiliki sub kategori celana, jaket, kemeja dan rompi sedangkan untuk kategori wanita memiliki sub kategori jaket dan kaos. Tampilan tersebut dapat dilihat pada gambar 4.6.

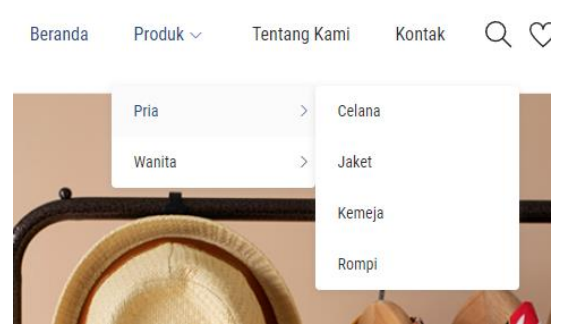

Gambar 4.6. Dropdown Sub Kategori Produk

#### 4.1.7. Halaman Masuk dan Daftar Sebagai Pengguna

*Form* daftar digunakan untuk pengguna melakukan pendaftaran sebagai pelanggan. Sedangkan pada form masuk berguna untuk pengguna masuk mengunakan akun yang sudah pernah dibuat sebelumnya. Pada halaman ini berfungsi untuk pengguna menikmati beragam fitur yang ditawarkan antara lain membeli produk, mengakses halaman produk favorit, mengakses laman keranjang, dan fitur lainnya.

| Masuk                            | Daftar                                                                                                    |
|----------------------------------|----------------------------------------------------------------------------------------------------|
| emo pengguna atau alamat email * | Name pengguna *                                                                                                    |
| ats sand *                       | Alamat email *                                                                                                    |
| •                                | Kata sandi *                                                                                                    |
| Maxwit.<br>Kebulangan kata sand? | Bata pribad Anda akan digunakan untuk mendukung pengalaman<br>Anda di keluruh situs web ini, untuk mingelala akses ke akun Anda,<br>dan untuk tajaan lain yang dijelarikan dalam (jerbijalan, privas) kamil |

Gambar 4.7. Halaman Masuk / Daftar Pengguna

#### 4.1.8. Halaman Dasbor Akun Pengguna

Pada halaman dasbor pengguna menampilkan informasi akun yang sedang dimasuki, dan terdapat tautan untuk menuju laman ubah kata sandi dan detail akun pengguna. Halaman dasbor akun pengguna dapat dilihat pada gambar 4.8

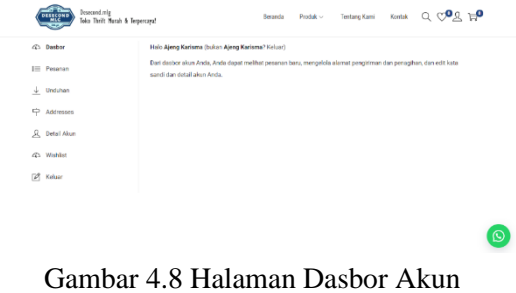

#### 4.1.9. Halaman Dasbor Pesanan Pengguna

Pada halaman dasbor pesanan menampilkan tabel yang berisi data pesanan pengguna seperti nomor pesanan, tanggal, status, total dan aksi. Pada kolom aksi pesanan terdapat beberapa pilihan tombol yang akan muncul berdasarkan kondisi tertentu, tombol aksi tersebut antara lain : Lihat, Faktur, *Cancel Request*, Bayar, *Track* dan *Mark as Received*. Tampilan tersebut dapat dilihat pada gambar 4.9

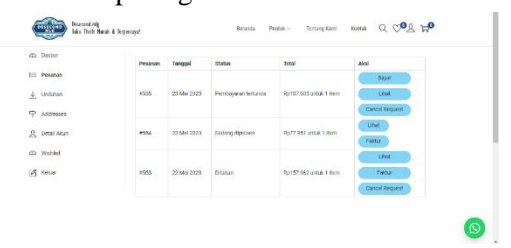

Gambar 4.9 Halaman Dasbor Pesanan

## 4.1.10. Halaman Dasbor Alamat Pengguna

Halaman dasbor alamat pada gambar 4.10 menampilkan tabel alamat penagihan dan alamat pengiriman pengguna. Perbedaan dari kedua alamat tersebut ialah alamat penangihan mengacu pada alamat yang terhubung dengan metode pembayaran tertentu, seperti kartu kredit, dan alamat tempat perusahaan mengirimkan laporan faktur atau tagihan, sedangkan alamat pengiriman mengacu pada lokasi fisik di mana pelanggan menginginkan pesanan tersebut dikirimkan.

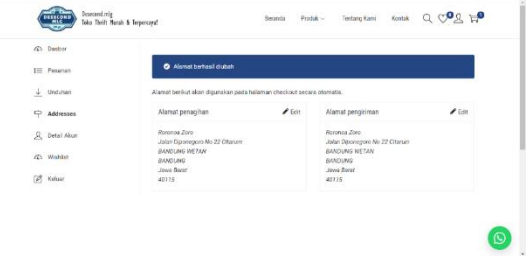

Gambar 4.10 Halaman Dasbor Alamat

## 4.1.11. Halaman Dasbor Detail Akun Pengguna

Pada gambar 4.11 merupakan halaman dasbor detail akun, pengguna dapat mengedit data diri berupa nama dan kata sandi pada halaman tersebut.

Gambar 4.8 Halaman Dasbor Akun Pengguna

| (D) Desbor          | Nama depan * Nama belakang *                                |
|---------------------|-------------------------------------------------------------|
| III Pesanan         | Rotonea Zoro                                                |
| L undates           | Nama tampilan *                                             |
| <u>↓</u> Unitionian | Roronoa Zoro                                                |
| P Addresses         | Neme ini yeng akan ditempilikan di begian elum dan ulasan   |
| Detail Akun         | Alamat email*                                               |
| (D) Winhard         | pun stiruta@gnal.com                                        |
|                     | Perubahan Kata Sandi                                        |
| F Keluar            | Kata sandi saat ini (biarkan kosong jika tidak ingin dubah) |
|                     | •                                                           |
|                     | Kata sandi baru (biarkan kosong jika ticlek ingin dubah)    |
|                     |                                                             |

Gambar 4.11 Halaman Dasbor Detail Akun

#### 4.1.12. Halaman Produk Favorit (Wishlist)

Pada halaman dasbor produk favorit yang ditampilkan pada gambar 4.12 berisikan daftar produk yang difavoritkan pengguna. Pengguna dapat menggunakan berbagai fitur antara lain memasukkan kupon, membagikan daftar produk favorit melalui sosial media, hingga memasukkan produk kedalam keranjang. Halaman ini dapat diakses untuk pengguna yang telah login. Tampilan *pop-up* yang muncul merupakan tampilan setelah pengguna menekan icon hati pada pojok kiri bawah produk atau dapat juga melalui tombol yang bertuliskan tambah ke favorit pada halaman detail produk.

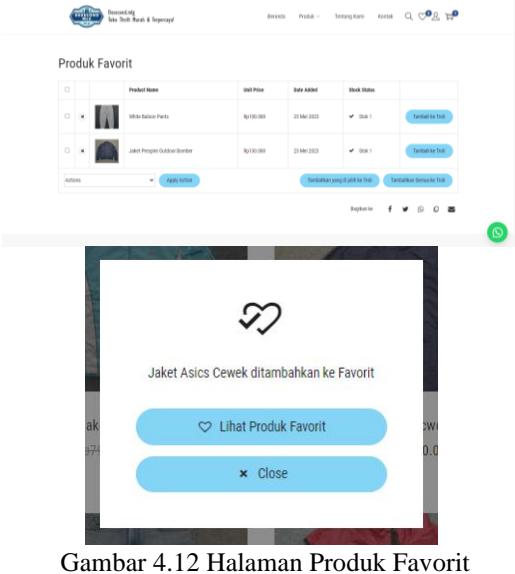

dan Pop-Up

#### 4.1.13. Halaman Detail Produk

Pada gambar 4.13 menampilkan detail produk yang berisi informasi berupa deskripsi, info ukuran dan berat produk, serta galeri foto produk. Dengan melihat detail lengkap produk membantu pengguna memilih produk yang sesuai dengan keinginan dan menghindari dari penyesalan setelah membeli produk. Tidak hanya itu pengguna juga dapat mengetahui informasi kelebihan dan kekurangan produk.

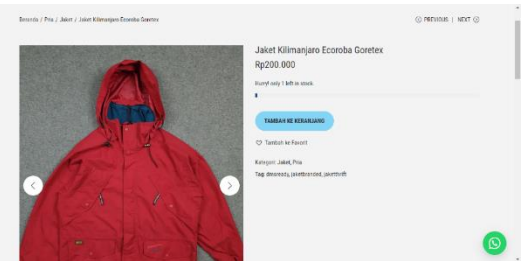

Gambar 4.13 Halaman Detail Produk

#### 4.1.14. Halaman Keranjang

Pada gambar 4.14 menampilkan halaman keranjang yang hanya dapat diakses oleh pengguna yang telah login dan telah memasukkan produk ke dalam keranjang. Pada halaman ini terdapat detail produk yang dimasukkan, harga, serta informasi lainnya. Pada laman ini pengguna juga dapat melakukan pemesanan produk dengan menekan tombol "lanjutkan ke *checkout*".

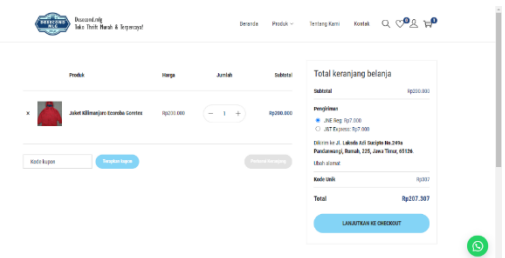

Gambar 4.14 Halaman Keranjang

#### 4.1.15. Halaman Pemesanan / Checkout

Pada halaman pemesanan menampilkan *form* data diri yang dapat secara otomatis terisi ketika pengguna telah *login* dan menambahkan detail alamat pada halaman dasbor. Pada tahapan ini pengguna dapat memilih jenis jasa pengiriman dan metode pembayaran.

|                                        |      | POOR N                      | 6110T0T01          |   |
|----------------------------------------|------|-----------------------------|--------------------|---|
| Roronoa                                | Zaro | PHOLIK                      | SOBIOTAL           |   |
| Nama perusahaan (spsional)             |      | Jaket Drckles Ecwcs × 1     | Rp400.000          |   |
|                                        |      | White Baloon Pants × 1      | Rp100.000          |   |
| Negara/Wilayah*                        |      | Jaket Prespire Outdoor Borr | iber x 1 Rp130.000 |   |
| Indonesia                              |      | Subtotal                    | Rp630.000          |   |
| Provinsi *                             |      | Pergitiman                  |                    |   |
| Jawa Barat                             |      | O JRE Reg: Rp20.000         |                    |   |
| Kota *                                 |      | O JET Express Rp20.000      |                    |   |
| BANDUNG                                |      | Total                       | Rp645.000          |   |
| Kecamatan*                             |      |                             |                    |   |
| BANDUNG WETAN                          |      | 🖲 Kartu Kredit Debit 🔳      | 55 en va           |   |
| Alemat jolan *                         |      | Bayar dengan Visa, Maste    | erCard, JCB, atau  |   |
| Jalar Diporegoro No 22 Otarum          |      | Amex                        |                    |   |
| Apartemen, sult, unit, dll. (opsional) |      | GGPay weeks open            |                    | 6 |
| Koda non t                             |      |                             |                    |   |

Gambar 4.15 Halaman Pemesanan

#### 4.1.16. Halaman Pembayaran

Pada halaman pembayaran yang ditampilkan pada gambar 4.16 merupakan tampilan yang muncul setelah pengguna menyelesaikan proses *checkout*. Halaman tersebut akan otomatis mengalihkan ke tampilan *pop-up* pembayaran beberapa saat setelahnya.

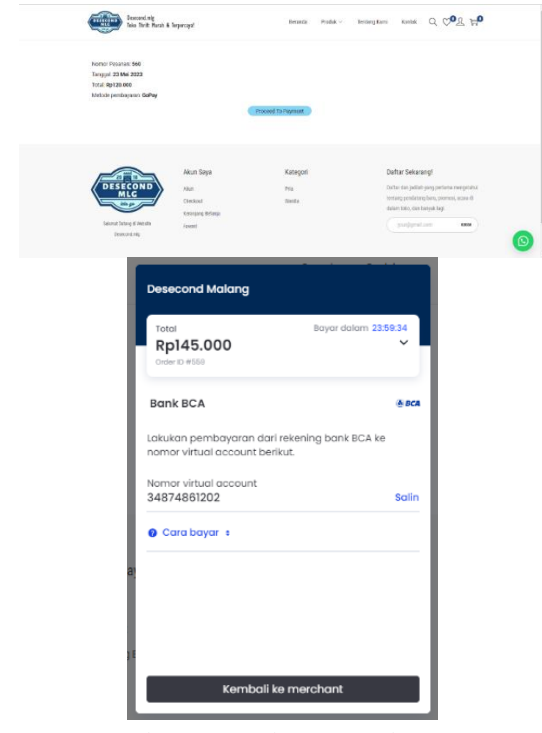

Gambar 4.16 Halaman Pembayaran dan Pop-Up Pembayaran

#### 4.1.17. Halaman Ubah Kata Sandi

Halaman ubah kata sandi digunakan untuk mengirim tautan via email yang dapat mengarah ke halaman ubah kata sandi pada *website*. Halaman ini berguna untuk memberikan opsi kepada pengguna yang ingin mengatur ulang sandi. Hal ini dapat meningkatkan keamanan dan privasi akun pengguna dengan memastikan bahwa hanya pengguna yang dapat mengakses akun yang pengguna miliki

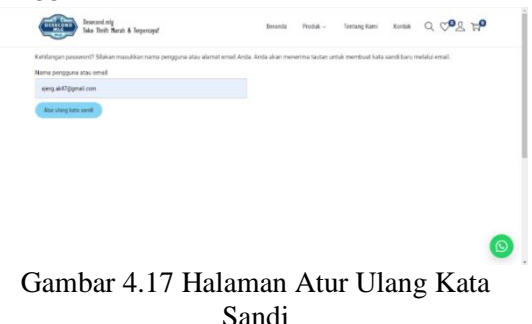

#### 4.1.18. Halaman Admin – Daftar Pesanan

Halaman dasbor admin pada Gambar 4.18 menampilkan daftar pesanan pelanggan. Pada halaman ini admin dapat mengubah status pesanan, melihat data pesanan, mengisi nomor resi pesanan, mengunduh faktur pesanan, dan mengirim email kepada pelanggan secara otomatis.

|            |                                      |                                  |                       |                      | p\$         |
|------------|--------------------------------------|----------------------------------|-----------------------|----------------------|-------------|
| Pesina     | ,                                    |                                  |                       |                      | Advites Sel |
| Pesana     | Tanbahkan pesaran                    |                                  |                       |                      |             |
| Serves (1) | Sampah (2)   Tembejamin Notuncia (1) | Seleve (2)   Cansel Requests (2) |                       |                      |             |
| Tindekan   | Massal v Tempian 1                   | Serius tenggel 🛩 🛛 Saring mi     | nunit pelanggan yan 👻 | Swing                |             |
| 0          | Pesaran                              |                                  | Tenggal               | Status               |             |
| 0          | #511 Romanan Zono                    |                                  | 2 mmit jang lalu      | Fumbuparan terturula |             |
|            | 7503 Romona Zoro                     | •                                | 4 month yang lalu     | Cancel Request       |             |
| 0          | #509 Roservan Zore                   | -                                | 12 nexit yeng bla     | (E) Sileai           |             |
| 0          | PSS2 Ajeng Korisme                   |                                  | 22 Mil 2023           | Concel Respect       |             |
| 0          | 4533 Ajang Kaciana                   |                                  | 21 Mid 2023           | (5) Idea             |             |
| 0          | Pesanan                              |                                  | Tanggal               | 921.0                |             |
|            |                                      |                                  |                       |                      |             |
|            |                                      |                                  |                       |                      |             |

Gambar 4.18 Halaman Dasbor Pesanan Admin

#### 4.1.19. Halaman Admin – Tambah Produk

Halaman tambah produk pada Gambar 4.18 menampilkan kolom tambah produk yang harus diisi antara lain : Nama, spesifikasi, deskripsi, dan foto produk. Halaman ini berfungsi untuk admin menambahkan produk yang akan dijualnya dan ditampilkan pada halaman *website* pelanggan.

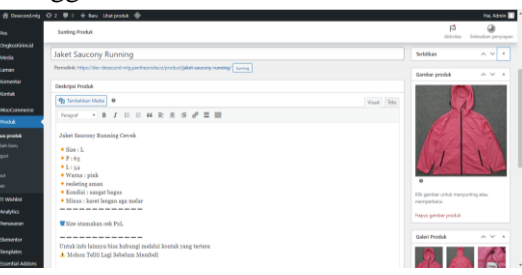

Gambar 4.19 Halaman Tambah Produk

# **4.1.20. Halaman Midtrans** *Payment Gateway*

Midtrans merupakan layanan yang mendukung banyak metode pembayaran *online* dan pencairan dana untuk membantu dalam melakukan transaksi bisnis. Layanan ini mendukung banyak metode pembayaran dan proses integrasinya yang mudah. Pada gambar 4.20 menampilkan halaman dasbor transaksi pembayaran pada *website payment gateway* midtrans.

| i]i midtrans – ≘ | Desecond Ma   | lang 🤍 Precarian |                   | (THEOLAN)             | desecond.m  | ig@gmail.com 🧲 |
|------------------|---------------|------------------|-------------------|-----------------------|-------------|----------------|
| Sandbax V        | Transaksi     |                  |                   |                       | Percaria    | , Krimk        |
|                  | PAYMENT TYPE  | TANGGAL & WAKTU  | ID PESANAN        | EMAIL PELANGGAN       | JUNCAH      | STATUS         |
|                  | Q85           | Today, 03:41     | 560               | psm.stimata@gmail.com | Rp. 120,000 | (PENDING)      |
|                  | Bank Transfer | Today, 03:28     | 550               | psm.stimata@gmail.com | Rp. 145,000 | (STITITHINT)   |
|                  | Credit Card   | Today, 02:32     | 558               | ajeng.ak47@gmail.com  | Rp. 207,000 | (success)      |
|                  | Credit Card   | Today, 02:28     | 557               | ajeng.ak47@gmail.com  | Fp. 87,000  | (SUCCESS)      |
|                  | Credit Card   | Today, 02:27     | 556               | ajeng.ak47@gmail.com  | Rp. 127,562 | (3100115)      |
|                  | Credit Card   | Today, 02:23     | 555               | ajerg.ak47@gmail.com  | Rp. 107,603 | (SUCCESS)      |
|                  | Credit Card   | Today, 02:15     | 554               | ajeng.ak47@gmail.com  | Rp. 77,951  | (SUCCESS)      |
|                  | Credit Card   | Today, 01:49     | SANDBOX-G06343487 | deny@example.com      | Rp. 10,000  | (FALURE)       |

Gambar 4.20 Halaman Midtrans Payment Gateway

## 4.2. Hasil Pengujian Aplikasi

Hasil pengujian aplikasi ini menggunakan metode pengujian *Blackbox*. Pengujian ini berfokus pada sisi fungsionalitas pada aplikasi yang dibangun. Rancangan dari pengujian aplikasi dapat dilihat pada tabel 4.1 berikut :

|    |                       | 0 0                            | 1                  |
|----|-----------------------|--------------------------------|--------------------|
| No | Nama<br>Sistem<br>Uji | Detail<br>Pengujian            | Jenis<br>Pengujian |
| 1. | Registrasi            | Daftar<br>Akun                 | Blackbox           |
| 2. | Login                 | Masuk<br>Website               | Blackbox           |
| 3. | Lupa<br>Kata<br>sandi | Mengubah<br>Kata sandi<br>Akun | Blackbox           |
| 4. | Checkout              | Membuat<br>Pesanan             | Blackbox           |
| 5. | Tambah<br>Produk      | Menambah<br>Produk             | Blackbox           |

Tabel 4.1 Rancangan Pengujian

## 4.2.1. Tahap Pengujian Registrasi

Pada tabel 4.2 menjelaskan mengenai tahapan pengujian proses registrasi atau pendaftaran akun pada *website* yang telah dibuat. Tahapan ini diuji agar dapat menganalisa apabila proses tidak berjalan sesuai yang diharapkan.

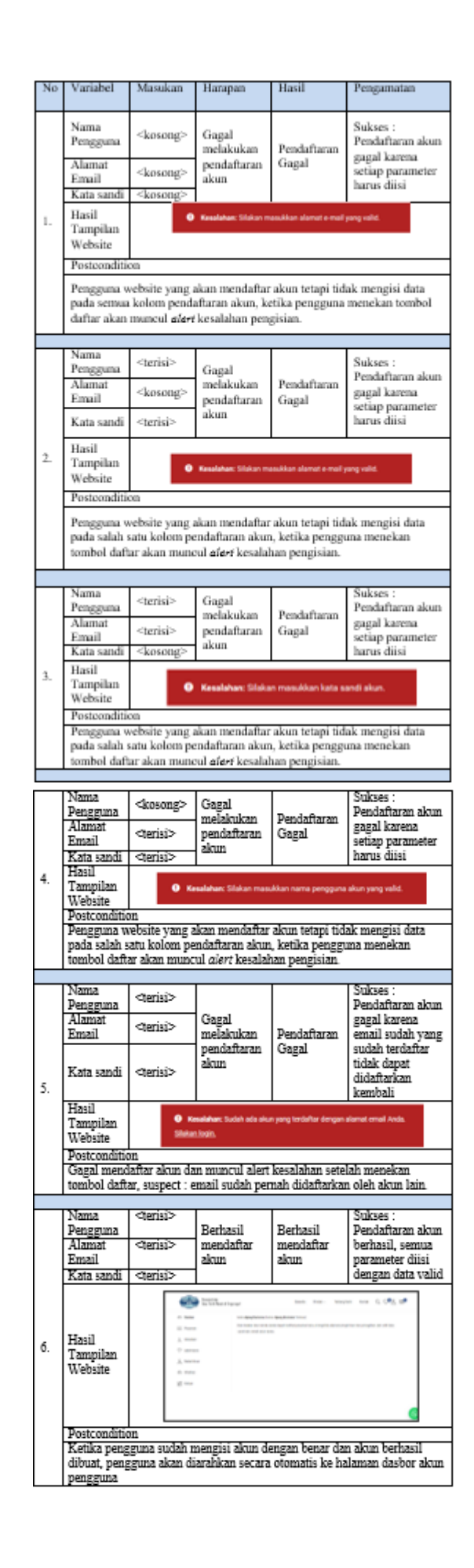

#### 4.2.2. Tahap Pengujian Login

Pada tabel 4.3 menjelaskan mengenai proses tahapan pengujian *login* atau masuk pada akun yang telah di daftarkan sebelumnya. Tujuan dari pengujian ini adalah untuk memvalidasi proses login dapat berjalan sesuai alur.

| No | Variabel                                                                                                    | Masukan                                                                                                    | Harapan                                                                                 | Hasil                                                                                                    | Pengamatan                                                                                                    |  |  |
|----|----------------------------------------------------------------------------------------------------|----------------------------------------------------------------------------------------------------|-----------------------------------------------------------------------------------------|----------------------------------------------------------------------------------------------------|----------------------------------------------------------------------------------------------------|--|--|
|    | Nama/Email<br>Kata sandi                                                                                                    | <kosong></kosong>                                                                                                    | Gagal<br>Login                                                                          | Gagal<br>Login                                                                                               | Sukses : <i>Login</i> gagal<br>karena setiap parameter<br>harus diisi                                                                                                    |  |  |
| 1. | Hasil Cardonige Hasil<br>Hasil O Keselehari Neme pengguna wajb dial.<br>Website                                                                                                    |                                                                                                    |                                                                                         |                                                                                                    |                                                                                                    |  |  |
|    | Postcondition<br>Peringatan kesalahan muncul ketika pengguna menekan tombol daftar<br>tanpa mengisi semua kolom                                                                                                    |                                                                                                    |                                                                                         |                                                                                                    |                                                                                                    |  |  |
|    |                                                                                                    |                                                                                                    |                                                                                         |                                                                                                    |                                                                                                    |  |  |
|    | Nama/Email                                                                                                    | <kosong></kosong>                                                                                                    | Gagal<br>Login                                                                          | Gagal<br>Login                                                                                               | Sukses : <i>Login</i> gagal<br>karena sandi yang<br>dimasukkan salah                                                                                                    |  |  |
|    | Kata sandi                                                                                                    | <terisi></terisi>                                                                                                    |                                                                                         |                                                                                                    |                                                                                                    |  |  |
| 2. | Hasil<br>Tampilan<br>Website                                                                                                    | there in this cannot gaving hindle measuritient with dipengigenes (gaving therefore hitse constitution) Lotes and chindle                                                                                                    |                                                                                         |                                                                                                    |                                                                                                    |  |  |
|    | Postcondition                                                                                                    |                                                                                                    |                                                                                         |                                                                                                    |                                                                                                    |  |  |
|    | Peringatan kesalahan diatas muncul ketika pengguna salah memasukkan<br>kata sandi akun. Pada peringatan tersebut terdapat tautan hupa kata sandi<br>yang jika diklik maka akan otomatis menuju halaman ubah kata sandi |                                                                                                    |                                                                                         |                                                                                                    |                                                                                                    |  |  |
|    |                                                                                                    |                                                                                                    |                                                                                         |                                                                                                    |                                                                                                    |  |  |
|    | Nama/Email                                                                                                    | <terisi></terisi>                                                                                                    | Gagal<br>Login                                                                          | Gagal<br>Login                                                                                               | Sukses : <i>Login</i> gagal<br>karena setiap parameter<br>harus diisi                                                                                                    |  |  |
|    | Kata sandi                                                                                                    | <kosong></kosong>                                                                                                    | 1                                                                                       |                                                                                                    |                                                                                                    |  |  |
| 3. | Hasil<br>Tampilan<br>Website                                                                                                    |                                                                                                    |                                                                                         |                                                                                                    |                                                                                                    |  |  |
|    | Postcondition                                                                                                    |                                                                                                    |                                                                                         |                                                                                                    |                                                                                                    |  |  |
|    | Kesalahan diatas muncul apabila pengguna tidak mengisi kolom sandi                                                                                                    |                                                                                                    |                                                                                         |                                                                                                    |                                                                                                    |  |  |
|    | kemudian me                                                                                                    | nekan tombo                                                                                                    | l masuk.                                                                                |                                                                                                    |                                                                                                    |  |  |
|    | 1                                                                                                    |                                                                                                    |                                                                                         |                                                                                                    | Sulves : Jagis hadenil                                                                                                    |  |  |
| 4. | Nama/Email                                                                                                    | <terisi></terisi>                                                                                                    | <i>Login</i><br>Berhasil                                                                | Berhasil<br>login                                                                                            | karena semua<br>parameter terisi dengan                                                                                                    |  |  |
|    | rvara sapor                                                                                                    | ~18191>                                                                                                    |                                                                                         |                                                                                                    | Salt Tull                                                                                                    |  |  |
|    | Hasil<br>Tampilan<br>Website                                                                                                    | Control Control Contro | Malag<br>Init Roch & Topengot<br>Helin Karay Kara<br>Dari metara shar<br>ared the shart | Beach:<br>na (Indon Aging Karlana) <sup>2</sup> Andon (<br>Anton, Anton Casal Andhar personal S<br>and Alab. | and the the statement of the the statement of the the statement of the statement of the st |  |  |
|    | Postcondition                                                                                                    |                                                                                                    |                                                                                         |                                                                                                    |                                                                                                    |  |  |
|    | Halaman dasbor pengguna otomatis mengalihkan pengguna dari halaman<br>login sebelumnya, setelah mengisi kolom nama/email dan kata sandi yan<br>valid.                                                                  |                                                                                                    |                                                                                         |                                                                                                    |                                                                                                    |  |  |
|    |                                                                                                    |                                                                                                    |                                                                                         |                                                                                                    |                                                                                                    |  |  |

## 4.2.3. Tahap Pengujian Lupa Kata sandi

Tahapan pengujian lupa kata sandi ditujukan agar sistem dapat memastikan keamanan dan privasi akun tetap terjaga. Tahapan pengujian tersebut dipaparkan pada tabel 4.4, hasil dari pengujian ini adalah sistem sukses dan berjalan sesuai yang diharapkan.

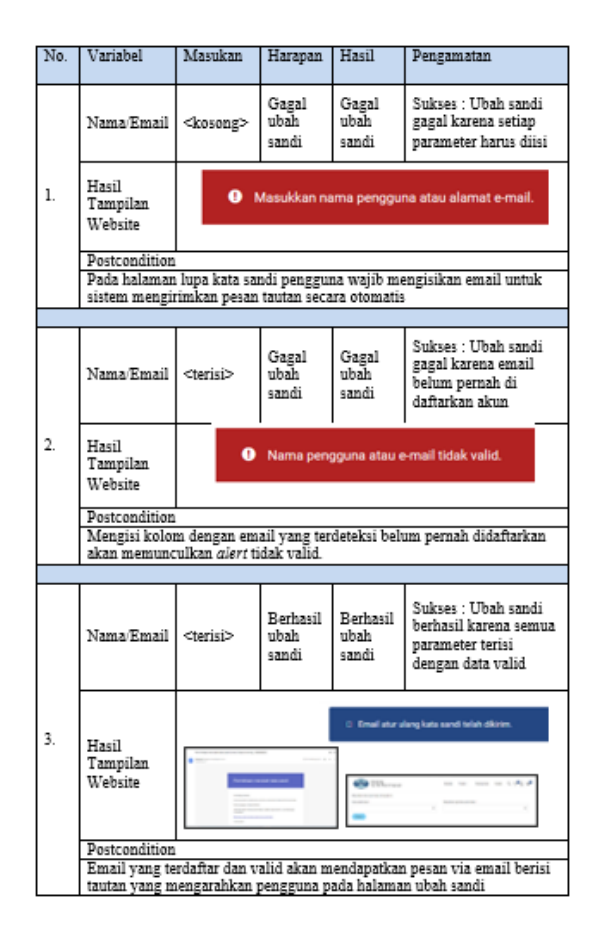

#### 4.2.4. Tahap Pengujian Checkout Pesanan

Tahapan pengujian *Checkout* merupakan tahapan pengujian untuk proses pemesanan produk oleh pelanggan. Proses ini meliputi pengisian data diri dan data alamat. Dapat dilihat pada tabel 4.5

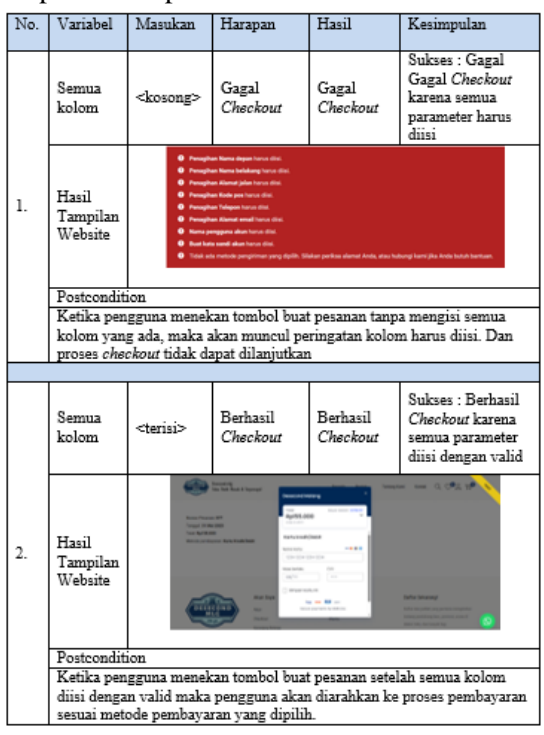

## 4.2.5 Tahap Menambahkan Produk Pada Dasbor Admin

Tahapan pengujian penambahan produk oleh admin pada tabel 4.6 menjelaskan analisa proses penambahan produk dari pengisian data sampai tahapan produk berhasil ditampilkan pada halaman *website* pelanggan.

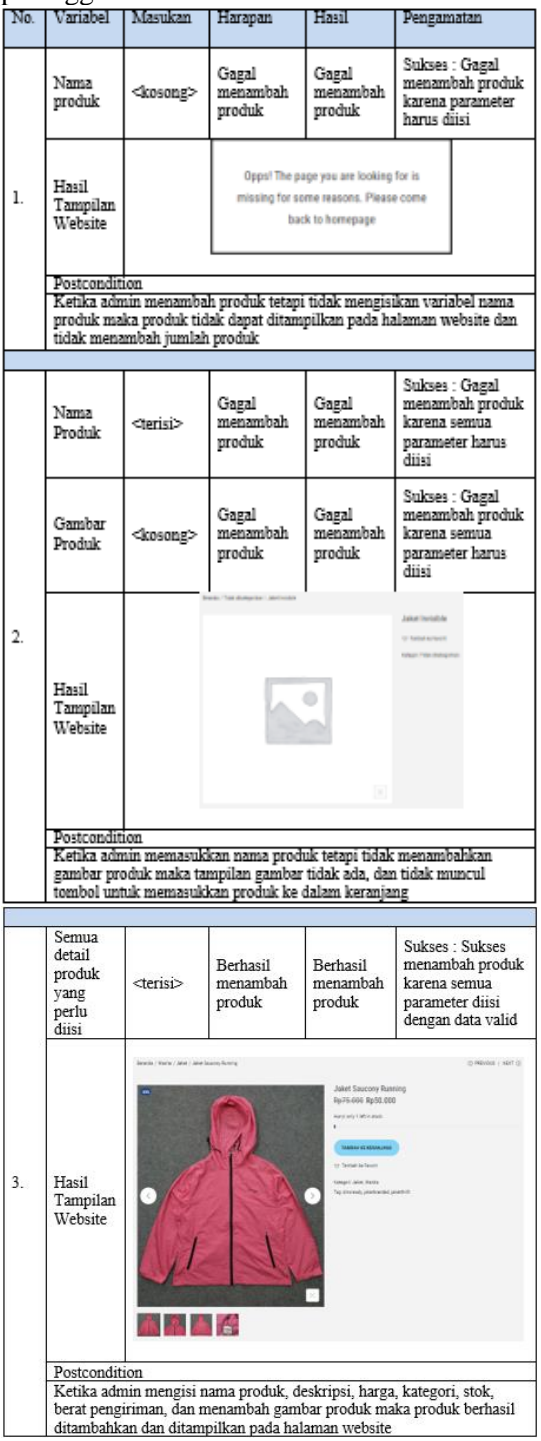

4.3. Perbandingan Metode Lama dan Metode Baru

Pada bab ini menjelaskan mengenai perbandingan metode lama dan metode baru setelah proses implementasi. Hasil perbandingan tersebut ditampilkan pada tabel 4.7

| No. | Deskripsi                                                | Metode Lama                                                                                                    | Metode Baru                                                                                                    |  |
|-----|----------------------------------------------------------|----------------------------------------------------------------------------------------------------|----------------------------------------------------------------------------------------------------|--|
| 1.  | Pelanggan<br>melakukan<br>pembelian                      | Pelanggan datang ke<br>toko fisik atau<br>melalui instagram                                                                                                  | Pelanggan hanya<br>perlu mengakses<br>website                                                                                                    |  |
| 2   | Pengisian<br>data pesanan<br>pada proses<br>repeat order | Pelanggan mengisi<br>data pesanan secara<br>manual                                                                                                    | Pelanggan hanya<br>perlu mengisi data<br>pesanan sekali pada<br>sesi edit alamat. Saat<br>melakukan repeer<br>erder kolom data<br>diri akan terisi<br>otomatis |  |
| 3.  | Pelanggan<br>konfirmasi<br>pembayaran                    | Pelanggan<br>melakukan<br>pembayaran dan<br>perlu mengirim<br>bakti pembayaran<br>secara manual                                                              | Pelanggan<br>melakukan<br>pembayaran melalui<br>sistem payment<br>gateway dan tidak<br>perlu mengirim<br>bukti pembayaran                                      |  |
| 4.  | Pengeoekan<br>ongkos<br>kirim                            | Pada sistem lama<br>proses cek ongkos<br>kirim akan<br>dilakukan admin<br>dengan mengecek<br>secara manual<br>melalui website jasa<br>kirim pilihan          | Ongkir kirim dapat<br>tampil secara<br>otomatis ketika<br>pelanggan sudah<br>memasukkan alamat<br>pengiriman                                                   |  |
| 5.  | Proses<br>pencarian<br>produk                            | Pelanggan<br>mengecek produk<br>secara manual<br>dengan menggulir<br>tampilan katalog<br>pada <i>feed</i> instagram                                          | Pelanggan dapat<br>melakukan<br>pencarian produk<br>melalui kolom<br>pencarian atau fitur<br>penyaringan pada<br>webaite                                       |  |
| 6.  | Mengganti<br>informasi<br>stok produk<br>habis           | Pada instagram<br>ketika produk sudah<br>habis terjual maka<br>admin akan<br>menghapus<br>postingan atau<br>menyunting<br>keterangan produk<br>secara manual | Produk yang telah<br>habis terjual akan<br>menghilang dari<br>galeri produk pada<br>website secara<br>otomatis                                                 |  |

# Tabel 4.7 Perbandingan Metode Lama dan Metode Baru

# 4.4. Pengujian Waktu

Pada tabel 4.8 menyajikan data pengujian waktu yang membuktikan apabila aplikasi berhasil, pengujian ini dilakukan dengan membandingkan kecepatan waktu antara sebelum dan sesudah adanya aplikasi.

Tabel 4.8 Pengujian Waktu

| No. | Deskripsi           | Waktu<br>Sebelumnya                                                                                      | Waktu<br>Menggunakan<br>Website                                                                                 |
|-----|---------------------|----------------------------------------------------------------------------------------------------|----------------------------------------------------------------------------------------------------|
| 1.  | Pemesanan<br>produk | Membutuhkan<br>waktu sekitar 5-<br>10 menit untuk<br>pelanggan dapat<br>melakukan<br>pemesanan<br>produk | Dibutuhkan<br>waktu tidak<br>lebih dari 5<br>menit untuk<br>pelanggan dapat<br>melakukan<br>pemesanan<br>produk |

#### 5. KESIMPULAN

Pengujian pada aplikasi penjualan produk *thrift* berbasis *website* pada toko desecond.mlg menghasilkan kesimpulan sebagai berikut :

1. Dengan dibangunnya aplikasi penjualan produk *thrift* berbasis web pada toko Desecond.mlg membantu pembeli dalam melakukan transaksi pembelian kapanpun dan dimanapun dengan akses internet.

2. Sistem pelayanan pembeli, pemrosesan transaksi dan pelaporan transaksi penjualan yang otomatis menjadi lebih terbantu sehingga admin dapat dengan mudah menentukan strategi bisnis kedepannya

## 6. REFERENSI

- Abdulloh, R. (2018). 7 *in* 1 Pemrograman Web untuk Pemula. Jakarta: PT. Elex Media Komputindo. Diakses dari <u>https://books.google.co.id/books</u>
- Aldwin Nayoan (2022, 5 Maret). Apa Itu WordPress? Kelebihan, Kekurangan, dan Manfaatnya. Tulisan pada <u>https://www.niagahoster.co.id/blog/apa</u> <u>-itu-wordpress/</u>
- Ariani, Fenty, et al. Aplikasi Berbasis Web Metode Servqual Untuk Mengukur Kepuasan Mahasiswa Terhadap Layanan Laboratorium Komputer. Expert, vol. 8, no. 2, 3 Dec. 2018, doi:10.36448/jmsit.v8i2.1112.

- Fauzan Pratama, A., & Diana, A. (2021). Implementasi *E-Commerce* Dengan *Content Management System* Wordpress Menggunakan Woocommerce Pada Hopeandsoles.Id. Dalam Indonesia Journal Information System (Idealis) (Vol. 4, Nomor 1). <u>http://jom.fti.budiluhur.ac.id/index.php</u> /IDEALIS/index
- Ghesa Gafara. (2019). A Brief History of Thrifting. diakses dari <u>https://www.ussfeed.com/a-brief-</u> <u>history-of-thrifting/</u>
- Lestari, F. A., & Asmarani, R. (2021). *Thrifting Culture during the Covid-19 Pandemic and Its Impact on the Environment*. E3S Web of Conferences, 317. <u>https://doi.org/10.1051/e3sconf/202131</u> 701006
- Mahardika, B. T. (2020, September 13). Perancangan Sistem Informasi Management Siswa Berprestasi Berbasis Android Pada Smk Pgri Rawalumbu. Volume X. No. 2. September 2020. Jurnal Sains & Teknologi. <u>https://unsada.e-</u> journal.id/jst/article/view/85/70
- Mutiara Auliya (2018, 18 September). 5 *Plugin* WordPress Untuk Toko Online Terbaik. Tulisan pada <u>https://www.domainesia.com/tips/plugi</u> <u>n-wordpress-untuk-toko-online-</u> <u>terbaik/</u>
- Niko Ramadhani (2023, 5 Februari) *Thrift* Adalah : Pengertian, Manfaat hingga Tipsnya. Tulisan pada <u>https://www.akseleran.co.id/blog/thrift</u> <u>-adalah/</u>
- Nur, H. (2019). Penggunaan Metode Waterfall Dalam Rancang Bangun Sistem Informasi Penjualan. Generation Journal, 3(1), 1-10. https://doi.org/10.29407/gj.v3i1.12642

- Prabowo, B. R., Arwani, I., & Prakoso, B. S. (2021). Pengembangan *Website* Toko *Online* Baju Bekas (Studi Kasus : Toko Gudang Jumat). Jurnal Pengembangan Teknologi Informasi Dan Ilmu Komputer, 5(12), 5413–5420. Diambil dari <u>https://j-ptiik.ub.ac.id/index.php/jptiik/article/view/10246</u>
- Ramadhani, F., Rushainy, S.R., Mufit, M.I., Erlangga, F., Fahri, M.Y., & Nst, F. (2022). Pemanfaatan Teknologi Informasi sebagai Media Usaha *Thrifting Shop* Berbasis *Website*. Blend Sains Jurnal Teknik. <u>https://api.semanticscholar.org/CorpusI</u> <u>D:251203446</u>
- Prayitno, A., & Sutrisno, J. (2020). Implementasi *E-Commerce* Mengggunakan *Content Management System* (Cms) Pada Toko Thanksgod Dalam Upaya Memperluas Area Pemasaran. IDEALIS : InDonEsiA JournaL Information System, 3(1), 539-544. <u>https://doi.org/10.36080/idealis.v3i1.24</u> <u>45</u>
- Ujianti, A., & Triyono, G. (2020). Penerapan Website E-commerce Berbasis Content Management System (CMS) Untuk Pelayanan Penjualan Pada msfashioners. IDEALIS : InDonEsiA journaL Information System, 3(1), 436– 442. <u>https://doi.org/10.36080/idealis.v3i1.20</u> 82
- William G. Nickels : Sarasuni, F. (2020, 23 Februari). Proses Penjualan. Diakses dari <u>http://fadilahsarasuni.blog.unesa.ac.id/</u> <u>proses-penjualan</u>
- Yunitasari Widyamukti & BJunianto Wibowo, E. (2018). Pengaruh Modal Kerja Terhadap Penjualan Dan Laba Perusahaan (Studi Kasus pada Sektor *Food and Beverage* yang terdaftar di BEI 2011-2014) (Vol. 1, Nomor 1). <u>https://doi.org/10.24167/jemap.v1i1.15</u> <u>82</u>